UNITED ARAB EMIRATES MINISTRY OF INTERIOR

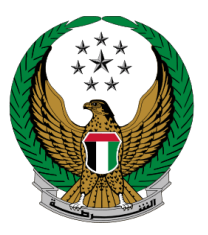

الإمارات العربية المتحدة وزارة الداخليسية

## إصدار شهادة لمن يهمه الأمر - الدفاع المدني

الموقع الإلكتروني لوزارة الداخلية

دليل المستخدم

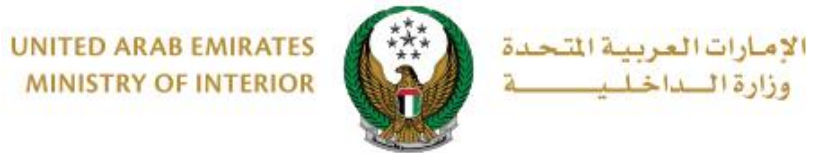

MINISTRY OF INTERIOR

1. الوصول إلى الخدمة:

للوصول إلى الخدمة اختر خدمة إصدار شهادة لمن يهمه الأمر- الدفاع المدني المتوفرة ضمن قائمة خدمات إلكترونية أخرى التابعة لخدمات الدفاع المدني ثم اضعط زر **ابدأ الخدمة**.

| لية                                                                                                    | خدمات وزارة الداذ                     |
|----------------------------------------------------------------------------------------------------|---------------------------------------|
| 2 مي الانتظار عرض الكل ﴾                                                                                                    | 膏 مركز الإجراءات ?                    |
| المرور والترديمي<br>بد ملكية مركبة<br>علامكم ان ترخيص المركبة رقم<br>19قد انتهت بتا عرض المزيد<br>19قد انتهت بتا عرض المزيد | فظاع<br>تجدی<br>نود اد<br>1964        |
| ابعث في القندات                                                                                                    |                                       |
| خدمات الدفاع المدني<br>حصنتك - المنازل السكنية حصنتك - المباني التجارية للمنشات                                             | لي المرورية الخدمات المرورية          |
| المدني<br>المدني<br>المدني                                                                                                  | الخدمات الشرطية                       |
| ابدأ الخدمة إبدأ الخدمة                                                                                                    | خدمات المنشئات<br>العقابية والإصلاحية |
| محاضرات توعويه في مجال السلامة<br>للوقائية<br>موم                                                                           | خدمات الدفاع المدنى                   |
| ابدأ الخدمة                                                                                                    | خدمات الاسلحة<br>والمتفجرات           |

جميع الحقوق محفوظة لدى الإدارة العامة للخدمات الذكية والأمن الرقمي - وزارة الداخلية © 2022

Page 2 of 9

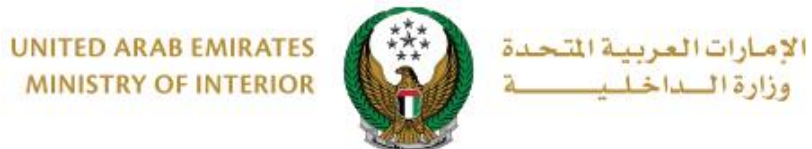

MINISTRY OF INTERIOR

### 2. إجراءات الخدمة:

### 1. لتقديم طلب إصدار شهادة لمن يهمه الأمر، اختر المنشأة المراد إصدار الشهادة لها ثم اضغط زر **طلب جدید**.

|                                                                                                    |             |            | يهمه الأمر - الدفاع المدني        | 〓 إصدار شهادة لمن       |  |  |  |
|----------------------------------------------------------------------------------------------------|-------------|------------|-----------------------------------|-------------------------|--|--|--|
| وصف الخدمة<br>من خلال هذه الخدمة يمكنك طلب إصدار شهادة لمن يهمه الأمر ومتابعة الطلبات المقدمة سابقاً. |             |            |                                   |                         |  |  |  |
| طلب جدید                                                                                              | ]           |            |                                   |                         |  |  |  |
|                                                                                                    |             |            | 784198370598025                   | رقم الهوية الاماراتية   |  |  |  |
|                                                                                                    |             | •          | C Institiution                    | يرجى اختيار المنشأة 🛊   |  |  |  |
|                                                                                                    |             |            | في الدفاع المدني                  | لديك 10 منشأة مسجلة ف 🕄 |  |  |  |
| الإجراء                                                                                               | الحالة      | التاريخ    | عنوان النموذح                     | رقم الطلب               |  |  |  |
| ۲                                                                                                    | التدقيق     | 17/08/2021 | هيئة الإنماء السياحي بالشارقة     | 2021-1-750442           |  |  |  |
|                                                                                                    | إدفع الرسوم | 16/08/2021 | بلديــة الشارقـــة ( قبل الصيانة) | 2021-1-750433           |  |  |  |

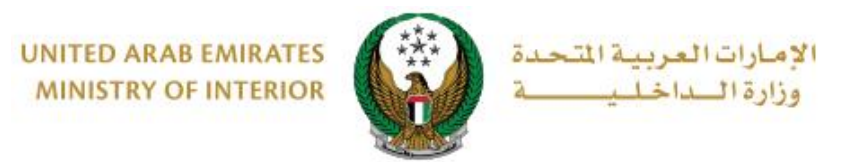

2 ادخل بيانات المنشأة:

تأكد من اختيارك المنشأة المراد إصدار الشهادة لها ثم اختر جهة الإرسال ونموذج الشهادة.

يمكنك تعديل نموذج الشهادة من خلال محرر القالب الموضح أدناه. بعد ذلك يمكنك الاختيار بين **حفظ** ا**لطلب كمسودة** أو استكمال إجراءات الطلب من خلال الضغط على زر **التالي.** 

| - |                                                      | بلكتروني | الدفع الإ |            | <         |          | â          | وم الخدم | رسو        |                 | K         |            | تشاة        | بانات الم     | u.         |            |
|---|------------------------------------------------------|----------|-----------|------------|-----------|----------|------------|----------|------------|-----------------|-----------|------------|-------------|---------------|------------|------------|
|   |                                                      |          |           |            |           |          |            |          |            |                 |           |            | ئياة        | ت المنت       | لة: بيانا، | 📕 المرحا   |
|   |                                                      |          |           |            |           | *        |            |          |            |                 | C In      | stitiutio  | n           |               | ئاة ۽      | اسم المنش  |
|   |                                                      |          |           |            |           |          |            |          |            |                 | J         | فاع المدن  | ة في الد    | ة مسجلا       | 1 منشأة    | 🕄 لدیك 0   |
|   |                                                      |          |           |            |           |          |            |          |            |                 | 2021      | 1-4-212    | 664         |               |            | رقم الملف  |
|   |                                                      |          |           |            |           |          |            |          |            |                 | 1         | 234321     | 654         |               | ā          | رقم الرخص  |
|   |                                                      |          |           |            |           | *        |            |          | الماء      | هرباء و         | نادية للك | هيئة الاتد | Щ           |               | ال 🛊       | جهة الإرس  |
|   |                                                      |          |           |            |           | *        |            |          | ā          | ، الشارق        | اء ومياه  | يئة كهرب   | <u>a</u>    |               | سالة 🛊     | نموذج الرب |
|   |                                                      |          |           |            |           |          |            |          |            |                 |           |            |             | Ļ             | ر القال    | 📰 محر      |
| В | I                                                    | U        | •         | ±          | =         | ■        | <b>i</b> ≡ |          | Α          | Ti              | Η         | 1          | ⊞           | 0             |            |            |
|   | السيد / مدير عام هيشة كهرياء ومياه – الشارقة المحترم |          |           |            |           |          |            |          |            |                 |           |            |             |               |            |            |
|   |                                                      |          |           |            |           |          |            |          |            |                 |           |            | ***         | ة ويعد        | بة طيب     | تحي        |
|   |                                                      |          |           |            | لأمر      | يهمه (   | ادة لمن    | ع / شه   | لموضو      | 1               |           |            |             |               |            |            |
|   |                                                      |          |           |            |           |          | باني)      | الكهرر   | ادة التيار | <del>-</del> !) |           |            |             |               |            |            |
|   |                                                      |          |           |            |           |          |            |          | / ai       | ن بمنطة         | , / וואנ  | ريائي لمبۇ | التيار الكه | بن إعادة      | نع لدينا ، | - لا ما    |
|   | مة                                                   | ڈلک لسار | تصاص و    | م جهة الإخ | بلكم كوتك | نت من قر | بة قد اتحا | الكهرياف | د والقواطع | ة الإسلاك       | ة بصلاحيا | ات الخاميا | الإحتياط    | ان جميع<br>سر | ب التأكد ب | - يجب      |
|   |                                                      |          |           |            |           |          | وادكم      | الحسرية  | شاكت       |                 |           |            |             | .06           | ح والممنا  | וענפי      |
| - |                                                      |          |           |            |           |          | 15-        |          |            |                 |           |            |             |               |            |            |
| Ð | c                                                    |          |           |            |           |          |            |          |            |                 |           |            | قام         | ص والأرا      | ل النصور   | يسمح بإدخا |
|   |                                                      |          |           |            |           |          |            |          |            |                 |           |            |             |               |            |            |
| J | التا                                                 | بودة     | ب کمس     | فظ الطل    |           |          |            |          |            |                 |           |            |             |               |            |            |
|   |                                                      |          |           |            |           |          |            |          |            |                 |           |            |             |               |            |            |

Page 4 of 9

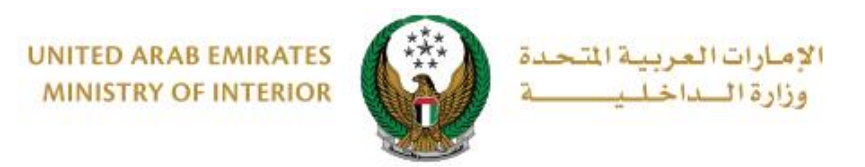

- 3. عرض رسوم الخدمة:
- 3.1. في حال قمت بالضغط على زر "التالي " يتم الانتقال إلى خطوة رسوم الخدمة حيث يتم عرض رسوم الخدمة كما هو موضح أدناه . للانتقال إلى بوابة الدفع الالكتروني اضغط زر ادفع

| الدفع الإلكتروني | رسوم الخدمة                    | ت المنشاة<br>اخدمة   | بيانات<br>المبدلة: بسمه ا |
|------------------|--------------------------------|----------------------|---------------------------|
| ۲ فلتر           |                                |                      | אינברי (שפיק א            |
| القيمة (درهم) 🗢  |                                | الوصف                | الرقم 🔺                   |
| 100              |                                | رسالة لمن يهمه الأمر | 1                         |
| 100 درهم         |                                | المجموع الإجمالي     |                           |
|                  |                                | ىجل                  | عرض 1 إلى 1 من 1 س        |
| <i>VISA</i>      | الدرسم، الاكترونيم<br>e-dirham |                      |                           |

3.2. لإتمام الانتقال إلى بوابة الدفع الإلكتروني اضغط زر موافق .

| اثالغريبة المتحدة<br>الساخليــــة                             | x                                                                             | دی<br>() () () () () () () () () () () () () (                             |
|---------------------------------------------------------------|-------------------------------------------------------------------------------|----------------------------------------------------------------------------|
| ENGLISH                                                       | أنت ذاهب لإتمام العملية عبر بوابة الدفع الإلكتروني.<br>هل ترغب في الإستمرار ؟ | الخدمات الإلكترونية 🗸 🌒 لوحة التحكم<br>🐴 🔹 خدمات الدفاع المدني 🔹 خدمات إذك |
| تفاصيل الخدمة                                                 | إلقاء                                                                         | إصدار شهادة لمن يهمه الأمر - النـــــ                                      |
| لدولت المساعدة<br>12 KB 781 وابل المستخدم<br>14 مشاهدة الفديو |                                                                               | تفاصيل الخدمة<br>من خلال هذه الخدمة يمكنك اصدار شهادة لمن يهمة الامر.      |

Page 5 of 9

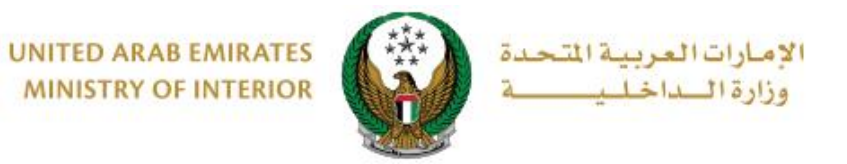

#### سيتم الانتقال الى بوابة الدفع لوزارة الداخلية، لدفع رسوم الخدمة اتبع الخطوات التالية:

4.1. قم بتحديد طريقة الدفع المرغوب بها ثم اضغط زر ا**حسب السعر**.

| ـــــــــــــــــــــــــــــــــــــ | وزارة الداخ<br>الوقت المتبقي للجل |
|---------------------------------------|-----------------------------------|
| تأكيد                                 | طريقة الدفع<br>حدد طريقة الدفع    |
| ش <sup>©</sup><br>حوالة بنكية         | <b>يت</b><br>بطاقة                |
| احسب السعر                            | إلغاء العملية                     |

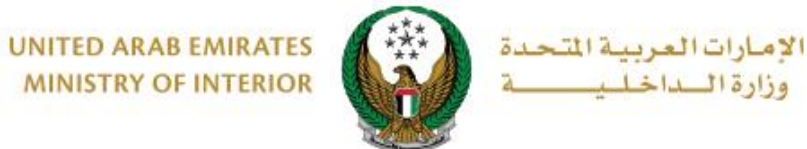

MINISTRY OF INTERIOR

4.2. قم بمراجعة تفاصيل المبلغ المستحق للدفع ومن ثم اضغط زر تأكيد عملية الدفع لاستكمال عملية الدفع. كما يمكنك أيضاً تغيير طريقة الدفع من خلال الضغط على زر تغيير آلية الدفع أو إلغاء الدفع من خلال الضغط على زر إلغاء العملية.

| Lease a de serie de la constance de la constance de la constan |        |                             |          |                   |                                  |  |  |
|----------------------------------------------------------------------------------------------------|--------|-----------------------------|----------|-------------------|----------------------------------|--|--|
| وزارة الداخلية<br>الوقت المتبقي للجلسة: 00:07:48                                                                                                    |        |                             |          |                   |                                  |  |  |
| طريقة الدفع تأكيد                                                                                                    |        |                             |          |                   |                                  |  |  |
| المجموع مع ضريبة القيمة المضافة                                                                                                    | الكمية | سريبة (درهم اماراتي)        | مبلغ الخ | نيمة              | وصف الرسم الذ                    |  |  |
| 150 درهم اماراتي                                                                                                    | 1      | فم اماراتي                  | 0.00 دره | 1 درهم اماراتي    | خدمة تجريبية 1 50                |  |  |
| 150 درهم اماراتي                                                                                                    |        |                             |          |                   | االمجموع                         |  |  |
|                                                                                                    |        |                             |          |                   | رسوم الطلب                       |  |  |
| المجموع مع ضريبة القيمة المضافة                                                                                                    |        | مبلغ الضريبة (درهم اماراتي) |          | القيمة            | وصف الرسم                        |  |  |
| 1.07 درهم اماراتي                                                                                                    |        | 0.05 درهم اماراتي           |          | 1.02 درهم اماراتي | رسوم دفع بالبطاقة                |  |  |
| 1.07 درهم اماراتي                                                                                                    |        |                             |          |                   | المجموع                          |  |  |
|                                                                                                    |        |                             |          |                   |                                  |  |  |
| 0.05 درهم<br>151.07 درهم                                                                                                    |        |                             |          |                   | مجموع الضريبة<br>المبلغ الإجمالي |  |  |
| تاكيد عميلة الدفع                                                                                                    |        | تغيير آلية الدفع            |          |                   | إلغاء العملية                    |  |  |

4.3. في حال تأكيد عملية الدفع، ادخل بيانات البطاقة ثم اضغط زر ادفع الآن.

| درهم<br>00:04:5  | رزاد الساخلي<br>برزاد الساخلي<br>ساباتا وزارة الداخلية<br>المبلغ الإجمالي: 151.07<br>الوقت المتبقي للجلسة: 55 |                               |
|------------------|----------------------------------------------------------------------------------------------------|-------------------------------|
|                  |                                                                                                    | اسم صاحب البطاقة              |
|                  |                                                                                                    | رقم البطاقة                   |
|                  |                                                                                                    |                               |
| cvv              | السنة<br>40                                                                                                   | الشهر<br>كانون الثاني – يناير |
|                  |                                                                                                    | 🕑 اوافق على الشروط والأحكام   |
|                  | إدفع الان                                                                                                    |                               |
| تغيير آلية الدفع |                                                                                                    | إلغاء العملية                 |

Page 7 of 9

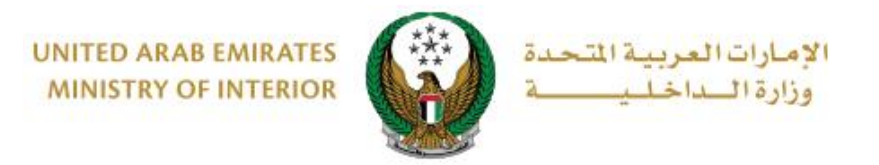

# يمكنك تقييم تجربتك في الحصول على الخدمة من خلال شاشات استبيان نبض المتعامل الموضحة أدناه.

| United Arab Emiraces |                                                        | ×<br>نبـــــف المتعامـــل<br>CUSTOMER PULSE |
|----------------------|--------------------------------------------------------|---------------------------------------------|
|                      | استيبان نيض المتعامان                                  | † ⊕ Arabic ~                                |
|                      |                                                        |                                             |
|                      | بسخل عام، بنا بندی رضاف عن استخدامت میتونیع است روایی: |                                             |
|                      |                                                        |                                             |
|                      | راضي تماما                                             | غير                                         |
|                      |                                                        |                                             |
|                      | ······································                 |                                             |
|                      | 00.0                                                   |                                             |
|                      |                                                        | ×                                           |
| United Arab Emircaes |                                                        | نب ض المتعام ل                              |
|                      |                                                        | i 🌐 Arabic 🗸                                |
|                      |                                                        |                                             |
|                      | هل هناك شيء اخر تود مشاركتنا به؟                       |                                             |
|                      | يرجي اليخلبار                                          |                                             |
|                      |                                                        |                                             |
|                      | 2000 دروف متيفية                                       |                                             |
|                      | للتواصل، يرجى إدخال رقم هانفك او البريد الالكتروني     |                                             |
|                      |                                                        |                                             |
|                      | السابق <b>إرسال</b><br>م:<br>                          |                                             |

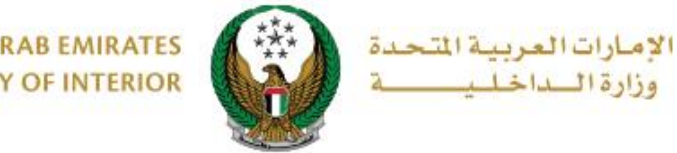

UNITED ARAB EMIRATES MINISTRY OF INTERIOR

#### 6.بعد ذلك ينتقل طلبك إلى مرحلة التدقيق أو التفتيش من قبل إدارة الدفاع المدني وفي حال تمت الموافقة على الطلب تتغير حالة الطلب إلى " تم إصدار الشهادة " حيث يمكنك تحميل الشهادة بنجاح من خلال أيقونة تحميل الموضحة أدناه

|                  |               |                  |            | 784198370598025                     | رقم الهوية الاماراتية |
|------------------|---------------|------------------|------------|-------------------------------------|-----------------------|
|                  |               |                  | •          | منشأة مخالفات QA                    | يرجى اختيار المنشأة 🗯 |
|                  | عرض<br>الطار، |                  |            | ة في الدفاع المدني                  | 🚯 لديك 90 منشأة مسجل  |
| تحميل<br>الشهادة | الإجراء       | الحالة           | التاريخ    | عنوان النموذج                       | رقم الطلب             |
| ,                | <b>`@ @</b>   | تم إصدار الشهادة | 10/01/2019 | توصيل التيار الكهربائي - أم القيوين | 2019-1-748042         |
|                  | ٢             | التدقيق          | 09/01/2019 | توصيل الكهرباء - راس الخيمة         | 2019-1-748033         |
|                  | ٢             | التدقيق          | 09/01/2019 | هيئة الإنماء السياحي بالشارقة       | 2019-1-748032         |

#### نموذج شهادة لمن يهمه الأمر الصادرة عن النظام:

| United Arab Emirates<br>Ministry of Interior<br>General Directorate of Civil Defense<br>General Department of Civil Defense – Abu<br>Dhabi |                                                              | دولة الامارات العربية المتعدة<br>وزارة الداخلية<br>القيادة العامة للدفاع المدني<br>أبوظبي – الإدارة العامة للدفاع المدني |
|----------------------------------------------------------------------------------------------------|--------------------------------------------------------------|----------------------------------------------------------------------------------------------------|
| Application number<br>Date                                                                                                    | 2017–1–552841<br>23/05/2017                                  | رقم المعاملة<br>التاريخ                                                                                                  |
|                                                                                                    |                                                              | السلام عليكم ورحمة الله ويركانه                                                                                          |
|                                                                                                    | عدد 1                                                        | الموضوع : تقرير خيمة فلدق باب القصر                                                                                      |
| , حَيمة قندق باب القصر , والكائنة في<br>ية أنناء الكشف .                                                                                   | وقاية والسلامة من الحريق في<br>نىروط الوقاية والسلامة المطلو | يرجى العلم بأنه تم الكشف على إشتراطات ال<br>منطقة الكورنيش , حيث وجدت مستوفية لمّ                                        |
| لعامة للدفاع المدني أدنى مسؤولية تجاه                                                                                                    | ب القصر دون تحمل الإدارة ا                                   | أعطيت هذه الشهادة بناء على طلب فندق باء<br>الغير .<br>                                                                   |

Page 9 of 9